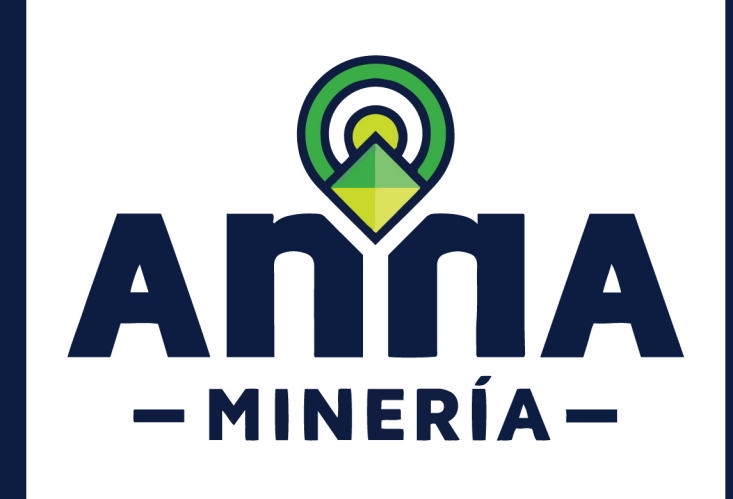

# SIGM GUÍA DE APOYO:

Solicitud de derecho de preferencia por causa de muerte o subrogación de derechos

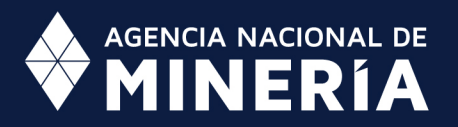

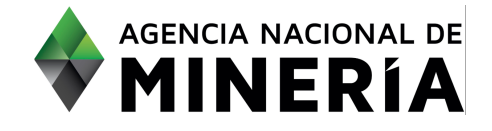

## Guía de Apoyo Administración de título Solicitud de derecho de preferencia por causa de muerte o subrogación de derecho

#### Guía de Apoyo

Esta guía ayuda al solicitante a entender el objetivo de las funciones. La guía proviene instrucciones a seguir paso a paso para ejecutar la función.

#### **Requisitos Previos**

- El solicitante existe en el sistema
- El usuario está registrado y ha iniciado sesión en el sistema.

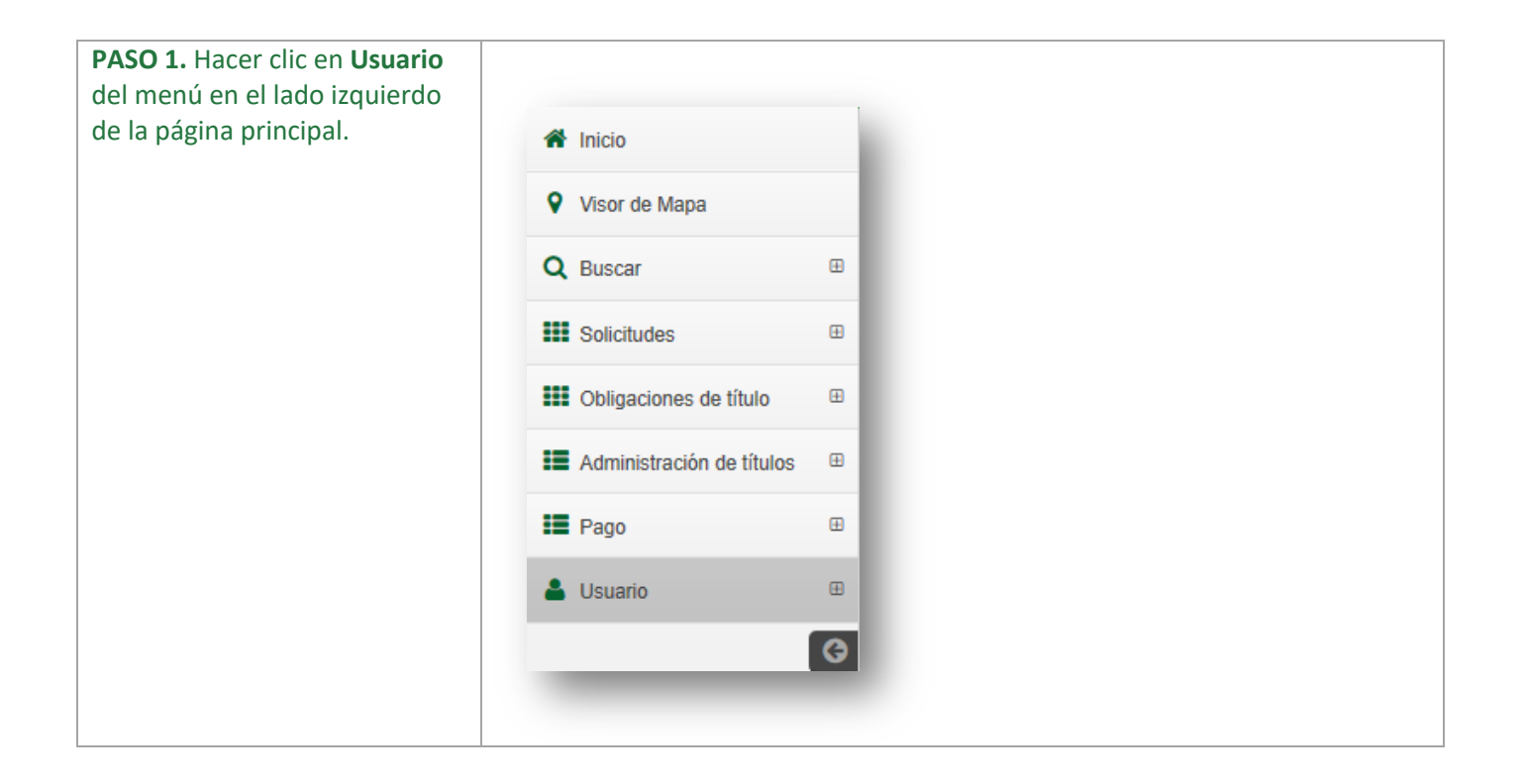

Guía de apoyo-Solicitud de derecho de preferencia por causa de muerte o subrogación de derechos Página 1 de 6

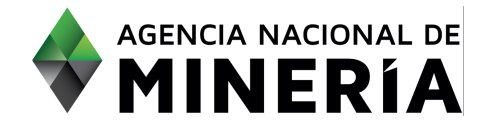

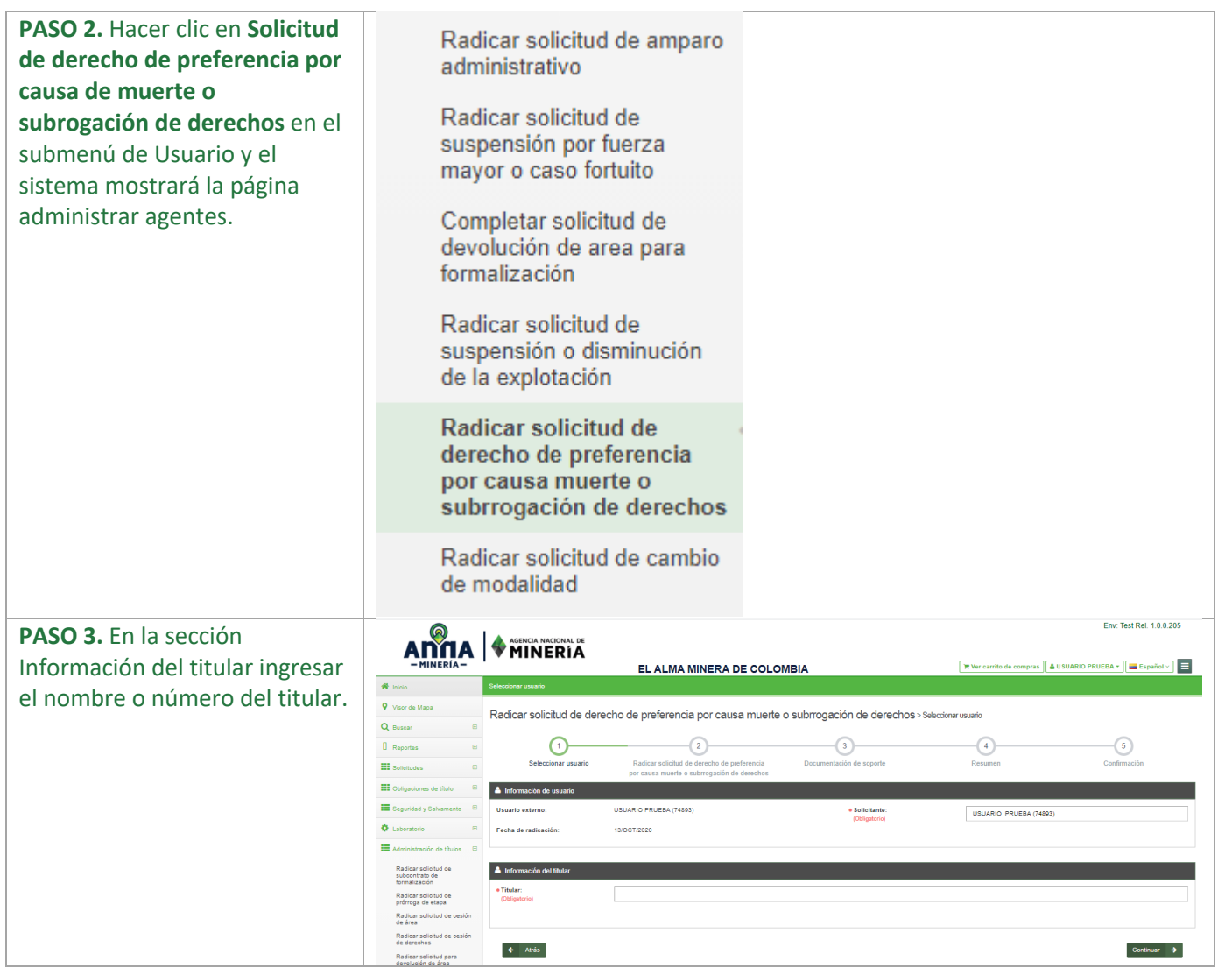

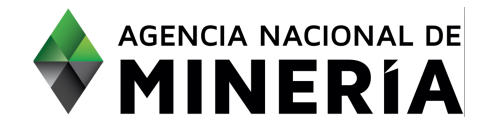

| PASO 4. Hacer clic en el botón<br>Continuar para proceder con la<br>solicitud y navegar a la página<br>Solicitud de derecho de<br>preferencia por causa de<br>muerte o subrogación de<br>derechos.          | Conti<br>deter solicitud de dereche de pr<br>Radicar solicitud de<br>Control de<br>Selecconsr usuari                                                                                            | nuar<br>derecho de p                     | verte o subrogación de<br>referencia por<br>2<br>car solicitud de derech | derectos<br>causa muerte o sub                    | rrogación de derech                                         | 105 > Radicar solicitud de derech                                                    | de preferencia por causa muerte       | o subrogación de derechos<br> |
|----------------------------------------------------------------------------------------------------|----------------------------------------------------------------------------------------------------|------------------------------------------|--------------------------------------------------------------------------|---------------------------------------------------|-------------------------------------------------------------|--------------------------------------------------------------------------------------|---------------------------------------|-------------------------------|
|                                                                                                    | <ul> <li>Información de usuario</li> <li>Usuario externo:</li> <li>Fecha de radicación:</li> <li>información del titular</li> <li>Número de usuario:</li> </ul>                                 | USUARIO F<br>13/0CT/202<br>74893         | RUEBA (74803)<br>0                                                       |                                                   | Solicitante:<br>Sexo:                                       | USUARIO PR<br>Masculino                                                              | UEBA (74803)                          |                               |
|                                                                                                    | Nombre del usuario:<br>Información del titulo<br>Número del titulo<br>601060<br>501061                                                                                                    | USUARIO F<br>Estado Etc<br>Activo Activo | RUEBA<br>apa M<br>Exploración Exploración                                | iodalidad<br>CONTRATO DE CONC<br>CONTRATO DE CONC | Número de identif<br>CESION (L. 665) E<br>ESSION (L. 665) E | Ificación: 808080800<br>Irrea Caduca<br>3.849.84 13/0CT/2050<br>1.242.59 13/0CT/2050 | Titulares<br>USUARIO PR<br>USUARIO PR | UEBA (74603)<br>UEBA (74803)  |
|                                                                                                    | Detaites de la solicitud     Titular faiteado:     (Didigetorio)     Fecha de defunción:     (Didigetorio)     Por favor proporcione los deta     Nomire     USUARIO PRUEBA (74883)             | USUARIO P<br>Fecha de                    | RUEBA (74893)<br>defunción<br>os interesados en esta s                   | olotud<br>Parentesco                              | a Seleccione un parentesco                                  | ~                                                                                    | Fecha de Nacimiento<br>31/0CT/1       | 061                           |
|                                                                                                    | Agregar +                                                                                                    |                                          |                                                                          |                                                   |                                                             |                                                                                      |                                       | Continuar 🔸                   |
| de la solicitud ingresar la fecha<br>de defunción y seleccionar<br>parentesco del menú<br>despegable.                                                                                                    | Localad do la solución     Titular filicación:     (Diligatoria)     Fecha de defunción:     (Diligatoria)     Por favor proporcione los deta     Nombre     USUARIO PRUEBA (74993)     Agregar | USUARIO P                                | RUEBA (74803)<br>220                                                     | Parentasco                                        | Hermano(a)                                                  | <b>v</b>                                                                             | Fecha de Nacimiento<br>31/007/        | 1001                          |
| <b>PASO 6.</b> En caso de que desee<br>agregar un nuevo beneficiario<br>de la solicitud hacer clic en el<br>botón <b>Agregar</b> y diligenciar los<br>datos de nombre, parentesco y<br>fecha de nacimiento. | Agregar                                                                                                    | +                                        |                                                                          |                                                   |                                                             |                                                                                      |                                       |                               |

Guía de apoyo-Solicitud de derecho de preferencia por causa de muerte o subrogación de derechos Página 3 de 6

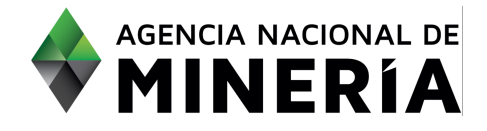

|                                                                                                    | ✓ Detailes de la solicitud                                                            |                                                                           |                                                                       |                              |                     |                                     |  |  |  |  |
|----------------------------------------------------------------------------------------------------|---------------------------------------------------------------------------------------|---------------------------------------------------------------------------|-----------------------------------------------------------------------|------------------------------|---------------------|-------------------------------------|--|--|--|--|
|                                                                                                    | Titular fallecido: USUARIO     (Obligatorio)                                          |                                                                           | RIO PRUEBA (74893)                                                    |                              |                     |                                     |  |  |  |  |
|                                                                                                    | Fecha de defunción:<br>(Obligatorio)                                                  | 13/OCT/2020                                                               |                                                                       |                              | m                   |                                     |  |  |  |  |
|                                                                                                    | Por favor proporcione los detalles de los beneficiarios interesados en esta solicitud |                                                                           |                                                                       |                              |                     |                                     |  |  |  |  |
|                                                                                                    | Nombre                                                                                | Parentesco                                                                |                                                                       |                              | Fecha de Nacimiento | Acción                              |  |  |  |  |
| USUARIO PRUEBA (74                                                                                                    |                                                                                       |                                                                           |                                                                       | Hermano(a)                   | 31/OCT/1981         |                                     |  |  |  |  |
|                                                                                                    |                                                                                       |                                                                           |                                                                       | Seleccione un parentesco 🗸 🗸 | Fecha de Nacimiento | Eliminar 🔒                          |  |  |  |  |
| PASO 7. Hacer clic en el botón<br>Continuar para proceder a la<br>página de Documentación de<br>soporte, hacer clic en el botón<br>Adjuntar para anexar los<br>documentos necesarios para<br>completar la solicitud. | Aurger                                                                                | ar certificado d<br>Documento d<br>Ecotococeja<br>Uuttar para anexar doci | e defunción<br>le parentesco<br>documento de lot<br>umentos adicional | antification ks              |                     | Ağuntar +<br>Ağuntar +<br>Ağuntar + |  |  |  |  |

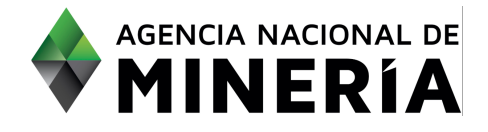

| cho de preferencia por causa m                                                                                                    | iuerte o sub                                                                                                    | rrogación de derechos>Res                                                                                                    | umen                                                                                                    |                                                                                                    |                                                                                                    |
|----------------------------------------------------------------------------------------------------|----------------------------------------------------------------------------------------------------|----------------------------------------------------------------------------------------------------|----------------------------------------------------------------------------------------------------|----------------------------------------------------------------------------------------------------|----------------------------------------------------------------------------------------------------|
| Radicar solicitud de derecho de preferen<br>por causa muerte o subrrogación de derec                                                               | icia D<br>chos                                                                                                    | ocumentación de soporte                                                                                                    | 4<br>Resum                                                                                                    | en                                                                                                    | 5<br>Confirmación                                                                                                    |
|                                                                                                    |                                                                                                    |                                                                                                    |                                                                                                    |                                                                                                    |                                                                                                    |
| USUARIO PRUEBA (74893)<br>13/OCT/2020                                                                                                    |                                                                                                    | Solicitante:                                                                                                    | USUARIC                                                                                                    | 0 PRUEBA (74803)                                                                                                    |                                                                                                    |
|                                                                                                    |                                                                                                    |                                                                                                    |                                                                                                    |                                                                                                    |                                                                                                    |
| 74893<br>USUARIO PRUEBA                                                                                                    |                                                                                                    | Sexo:<br>Número de identificación:                                                                                                    | Masculine<br>80808080                                                                                                    | 9                                                                                                    |                                                                                                    |
|                                                                                                    |                                                                                                    |                                                                                                    |                                                                                                    |                                                                                                    |                                                                                                    |
| Estado E                                                                                                    | Etapa                                                                                                    | Modalidad                                                                                                    | Área                                                                                                    | Caduca                                                                                                    | Titulares                                                                                                    |
| USUARIO PRUEBA (74893)<br>13/0CT/2020                                                                                                    |                                                                                                    |                                                                                                    |                                                                                                    |                                                                                                    |                                                                                                    |
| los beneficiarios interesados en esta solicitud                                                                                                    |                                                                                                    |                                                                                                    |                                                                                                    |                                                                                                    |                                                                                                    |
|                                                                                                    |                                                                                                    | Parentesco                                                                                                    | Fecha de Na                                                                                                    | acimiento                                                                                                    |                                                                                                    |
|                                                                                                    |                                                                                                    | Hermano(a)                                                                                                    |                                                                                                    | 31/001                                                                                                    | 7/1981                                                                                                    |
| ntar como documento de soporte el Certificado de O<br>2020_ARCHIVO_PRUEBA.pdf<br>Certificado de defunción<br>USULARIO PRUEBA.(7493)<br>13/0CT/2020 | Custodia de todo min                                                                                                    | ambro familiar menor a 18 años con excepció                                                                                                    | in de aquellos que se                                                                                                    | ean hijos del solicitante.                                                                                                    |                                                                                                    |
| 2020_ARCHIVO_PRUEBA.pdf<br>Documento de parentesco<br>USUARIO PRUEBA (74893)<br>13/OCT/2020                                                        |                                                                                                    |                                                                                                    |                                                                                                    |                                                                                                    |                                                                                                    |
| 2020_ARCHIVO_PRUEBA.pdf<br>Fotococopia documento de identificacion<br>USUARIO PRUEBA (74993)<br>13/0CT/2020                                        |                                                                                                    |                                                                                                    |                                                                                                    |                                                                                                    |                                                                                                    |
|                                                                                                    |                                                                                                    |                                                                                                    |                                                                                                    |                                                                                                    |                                                                                                    |
|                                                                                                    | Cho de preferencia por causa m  Radicar solicitud de decho de preferen  Radicar solicitud de decho de preferen  Radicar solicitud de decho de preferen  Radicar solicitud de decho de preferen  Radicar solicitud de decho de preferen  LISUARIO PRUEBA (7480)  SOCTADO2  Radicar solicitud  Estado  LUSUARIO PRUEBA (7480)  SOCTADO2  Social de decho de solicitud de dec  LUSUARIO PRUEBA (7480)  SOCTADO2  Social de decho de solicitud de decho  LUSUARIO PRUEBA (7480)  SOCTADO2  Social de decho de solicitud de decho  LUSUARIO PRUEBA (7480)  SOCTADO2  Social de decho de solicitud de decho  LUSUARIO PRUEBA (7480)  SOCTADO2  Social de decho de solicitud de de  LUSUARIO PRUEBA (7480)  SOCTADO2  SOCIADO2  SOCIADO2 | cho de preferencia por causa muerte o sub<br>Particar solicitad de derechos de preferencia<br>por causa muerte o subrogación de derechos<br>USUARIO PRUEBA (7493)<br>13/007.0020<br>2000.ARIO PRUEBA (7493)<br>13/007.0020<br>2000.ARIO PRUEBA (7493)<br>13/0 | cho de preferencia por causa muerte o subrrogación de derechos > Rer<br>Radiar solicitad de derecho de preferencia<br>por causa mule o suborgación de derechos<br>USUARIO PRUEBA (7493)<br>13/0C77020<br>7483<br>USUARIO PRUEBA (7493)<br>13/0C77020<br>Estado Estado Espe<br>Sesci<br>USUARIO PRUEBA (7493)<br>13/0C77020<br>Estado Estado PRUEBA (7493)<br>13/0C77020<br>Estado Estado PRUEBA (7493)<br>13/0C77020<br>Estado Estado Astronomicado esta esta solicitad<br>Carlícado estanomicado esta esta solicitad<br>2020, AROHNO, FRUEBA (7493)<br>13/0C77020<br>Estado Estado Estado esta esta solicitad<br>Carlícado estanomicado esta esta solicitad<br>2020, AROHNO, FRUEBA (7493)<br>13/0C77020<br>Estado Estado Estado esta esta solicitad<br>2020, AROHNO, FRUEBA (7493)<br>13/0C77020<br>Estado Estado Estado esta esta solicitad<br>2020, AROHNO, FRUEBA (7493)<br>13/0C77020<br>2020, AROHNO, FRUEBA pol<br>Documento de asonte de la estatuación<br>12/0C77020<br>2020, AROHNO, FRUEBA pol<br>Protectado estanomicado<br>12/0C77020<br>2020, AROHNO, FRUEBA pol<br>Protectado estanomicado<br>12/0C77020<br>2020, AROHNO, FRUEBA pol<br>Protectado estanomicado<br>12/0C77020<br>2020, AROHNO, FRUEBA pol<br>Protectado estanomicado esta esta esta esta esta esta de la estatuación<br>12/0C77020<br>2020, AROHNO, FRUEBA pol<br>Protectado estanomicado<br>12/0C77020<br>2020, AROHNO, FRUEBA pol<br>Protectado estanomicado<br>12/0C77020<br>2020, AROHNO, FRUEBA pol<br>Protectado estanomicado<br>12/0C77020<br>2020, AROHNO, FRUEBA pol<br>Protectado estanomicado<br>12/0C77020<br>2020, AROHNO, FRUEBA pol<br>Protectado estanomicado<br>12/0C77020<br>2020, AROHNO, FRUEBA pol<br>Protectado estanomicado<br>12/0C77020<br>2020, AROHNO, FRUEBA pol<br>Protectado estanomicado<br>12/0C77020<br>2020, AROHNO, FRUEBA pol<br>Protectado estanomicado<br>12/0C77020<br>2020, AROHNO, PRUEBA pol<br>Protectado estanomicado<br>12/0C77020<br>2020, AROHNO, PRUEBA pol<br>Protectado estanomicado<br>12/0C77020<br>2020, AROHNO, PRUEBA pol<br>Protectado estanomicado<br>12/0C77020<br>2020, AROHNO, PRUEBA pol<br>Protectado estanomicado<br>12/0C77020<br>2020, AROHNO, PRUEBA pol<br>Protectado estanomicado<br>12/0C77020<br>2020, AROHNO, PRUEBA pol<br>Protectado estanomicado<br>12/0C77020<br>2020, AROHNO, P | cho de preferencia por causa muerte o subrrogación de derechos > Resumer<br>Precasa muerte o subrogación de derechos<br>Precasa muerte o subrogación de derechos<br>Documentación de soporte<br>USUARIO PRUEBA (7480)<br>Solicitante: USUARIO<br>PRUEBA (7480)<br>Solicitante: USUARIO<br>PRUEBA (7480)<br>Solicitante: USUARIO<br>PRUEBA (7480)<br>Solicitante: Masculin<br>Número de identificación: 0000000<br>USUARIO PRUEBA (7480)<br>Solicitante: Masculin<br>Número de identificación: 0000000<br>Control de soporte de derechos<br>Solicitante: Masculin<br>Número de identificación: 0000000<br>Control de soporte de derechos<br>Solicitante: Masculin<br>Número de identificación: 0000000<br>Control de soporte de derechos<br>Solicitante: Masculin<br>Solicitante: Masculin<br>Solicitante: Masculin<br>Solicitante: Masculin<br>Solicitante: Masculin<br>Solicitante: Masculin<br>Solicitante: Masculin<br>Solicitante: Masculin<br>Solicitante: Masculin<br>Solicitante: Masculin<br>Solicitante: Solicitante: Masculin<br>Solicitante: Solicitante: Masculin<br>Solicitante: Solicitante: Masculin<br>Solicitante: Solicitante: Masculin<br>Solicitante: Solicitante: Masculin<br>Solicitante: Solicitante: Solic | cho de preferencia por causa muerte o subrrogación de derechos > Resume<br>Presua muerte o subrrogación de derechos<br>Documentación de soporte<br>Resume<br>USUARIO PRUEBA (1480)<br>100072003<br>200072003<br>200072003<br>20007200<br>20007200<br>2000720<br>2000720 |

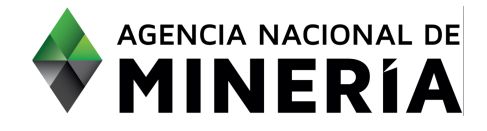

| PASO 8. Hacer clic en el botón<br>Radicar para completar la<br>solicitud. | Radicar       Image: Confirmación         Confirmación       Radicar solicitud de derecho de preferencia por causa muerte o subprogación de derechos > Confirmación                                                                                                    |  |  |  |  |  |  |  |
|---------------------------------------------------------------------------|----------------------------------------------------------------------------------------------------|--|--|--|--|--|--|--|
|                                                                           | Seleccionar usuario       Radicar solicitud de derecho de preferencia<br>por causa muerte o subrogación de derecho       Documentación de soporte       Resumen       Confirmación         Image: Subsolicitud ha sido radicada con éxito.       Image: Subsolicitud ha sido radicada con éxito.       Image: Subsolicitud ha sido radicada con éxito.       Image: Subsolicitud ha sido radicada con éxito.       Image: Subsolicitud ha sido radicada con éxito.       Image: Subsolicitud ha sido radicada con éxito.         Image: Subsolicitud ha sido radicada con éxito.       Image: Subsolicitud ha sido radicada con éxito. </td |  |  |  |  |  |  |  |

# ¡Felicidades has completado la solicitud de derecho de preferencia por causa de muerte o subrogación de derechos!

Guía de apoyo-Solicitud de derecho de preferencia por causa de muerte o subrogación de derechos Página 6 de 6